Software per a la gestió i planificació de recursos empresarials (ERP)

**Solucions G2Tiris** 

## G2Instal G2Costos G2Gest G2Tpv G2Tmec G2Pda G2Producc G2Mobilitat iPAD

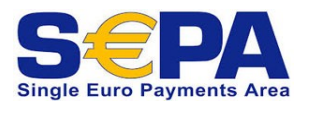

SEPA Fase-II: Actualització mòdul exportació electrònica remeses cobraments

|                                                                                                    |                                                       |          |                                                                                            | ~ |
|----------------------------------------------------------------------------------------------------|-------------------------------------------------------|----------|--------------------------------------------------------------------------------------------|---|
| <u>(D</u> )                                                                                                    | Enviament electrónic de remeses - 053, G2-Softw       | vare     |                                                                                            | × |
|                                                                                                    | 1                                                     |          |                                                                                            |   |
|                                                                                                    | Codi remesa.                                          |          |                                                                                            |   |
|                                                                                                    | Data remesa: Núm. Rebuts                              |          |                                                                                            |   |
|                                                                                                    | Divisa:                                               |          |                                                                                            |   |
|                                                                                                    | ISO país : [2 caràcters del codi del país + 2 dígits] |          |                                                                                            |   |
|                                                                                                    | Codi banc empresa:                                    |          |                                                                                            |   |
|                                                                                                    | Codi banc                                             |          |                                                                                            |   |
|                                                                                                    | Agència:                                              |          |                                                                                            |   |
|                                                                                                    | Compte corrent:                                       |          | Time Provents if                                                                           |   |
|                                                                                                    | Data exportació electrònica: 13/01/2016 🗸             |          | Tipus d'exportació:                                                                        |   |
|                                                                                                    | D.Export H.Export Usuari No                           |          | SEPA 19-14 (CORE)                                                                          |   |
|                                                                                                    |                                                       |          | Format XML 🙂                                                                               |   |
|                                                                                                    |                                                       | O S      | EPA 19-44 (B2B)                                                                            |   |
|                                                                                                    |                                                       | Г        | Format XML 🕦                                                                               |   |
|                                                                                                    |                                                       |          |                                                                                            |   |
|                                                                                                    |                                                       |          | ltres <u>n</u> ormes (Andorra i altres països)                                             |   |
|                                                                                                    |                                                       |          | Cartera de rebuts                                                                          |   |
|                                                                                                    |                                                       |          | C Efectes (per avançat)                                                                    |   |
|                                                                                                    |                                                       |          | Amb data d'exportació electrònica                                                          |   |
|                                                                                                    |                                                       |          | Amp data de venciment del reput     Rebute vencute                                         |   |
|                                                                                                    |                                                       |          |                                                                                            |   |
|                                                                                                    |                                                       |          | <ul> <li>Despeses a carrec del lliurador</li> <li>Despeses a càrrec del lliurat</li> </ul> |   |
|                                                                                                    |                                                       |          |                                                                                            |   |
|                                                                                                    | Nom fitzer :                                          |          |                                                                                            | 1 |
|                                                                                                    | Buta d'accés : \\sbag2\publica\rem                    | lesesg2\ | Exportació electrónica de remeses                                                          |   |
|                                                                                                    |                                                       |          |                                                                                            |   |
| <ul> <li>Novetats i canvis que incorpora:</li> <li>Segons la normativa SEPA (fase-II), a partir del 01/02/2016 ja no es podran utilitzar les normes (o "quaderns") C19, C32 ni C58 per enviar fitxers per gestionar cobraments. Només es podrà fer en aquests formats:</li> </ul>                                                                         |                                                       |          |                                                                                            |   |
|                                                                                                    |                                                       |          |                                                                                            |   |
| <ul> <li>SEPA 19-14 CORE en format XML o texte.</li> </ul>                                                                                                    |                                                       |          |                                                                                            |   |
| • SEPA 19-44 B2B en format XML o texte                                                                                                    |                                                       |          |                                                                                            |   |
|                                                                                                    |                                                       |          |                                                                                            |   |
| Per escollir el format a utilitzar consulti amb la seva entitat bancària, però de manera molt resumida seria:                                                                                                    |                                                       |          |                                                                                            |   |
| <ul> <li>CORE: es permeten devolucions de rebuts fins a 13 mesos si no hi cap "mandato" formalitzat amb el client. Es permeten devolucions fins a 58 dies si hi ha el "mandato" formalitzat amb el client.</li> <li>B2B: es permeten devolucions de rebuts fins a 2 dies si hi ha un nou "mandato" (exprés pel B2B) formalitzat amb el client.</li> </ul> |                                                       |          |                                                                                            |   |

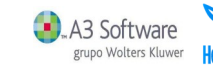

**Solucions G2Tiris** 

Software per a la gestió i planificació de recursos empresarials (ERP

### G2Instal G2Costos G2Gest G2Tpv G2Tmec G2Pda G2Producc G2Mobilitat iPAD

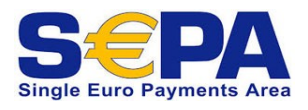

# SEPA Fase-II: Actualització mòdul exportació electrònica remeses cobraments

### Requisits i instal·lació:

- Requisit: Tenir instal·lada la versió 8.0 o superior del software ERP G2.
- Tots els usuaris han de sortir de l'aplicació de G2.
- Des del servidor, anar a l'apartat de Servei Postvenda de la web de G2: <u>http://www.g2soft.com/g2\_software\_servei\_postvenda.php</u> A l'apartat de 'Descàrregues i documentació', entrar la clau d'activació del programa sense guions. (La podeu trobar a l'aplicació de G2: Opció de menú 'Utilitats i varis -> Control d'usuaris', botó interrogant).
- Descarregar i executar l'actualizació anomenada 'Actualització SEPA-FASEII' (G2TirisSEPA.exe). Seguir els passos indicats en pantalla.
- Des de cada ordinador que tingui accés al G2, entrar a l'aplicació. En fer-ho, detectarà que hi ha una actualització i saltarà automàticament un procés d'actualització. Seguir els passos indicats en pantalla.

#### Només pels tècnics de G2 (en cas d'actualització manual):

- L'instal·lable és un rar autoextraible que conté el mini-assistent (G2MiniAssistent.exe) que no necessitarem per res si ho fem manualment, i la carpeta 'SEPA', que conté tots els fitxers a instal·lar.
- Dins de la carpeta SEPA hi ha 3 subcarpetes, que corresponen amb el nom de les carpetes del servidor, dins de 'G2Software', on s'han de copiar els fitxers respectivament.
- Per exemple, els fitxers de la carpeta 'SEPA\menu\_principal', s'han de copiar a la carpeta del servidor 'G2Software\projvb\menu\_principal', i així amb totes.
- Un cop fet això, s'ha de modificar la data del fitxer 'G2Update.ini' que hi ha a la mateixa carpeta del menú ('G2Software\projvb\menu\_principal') i posar la data actual. Això és perquè salti l'actualització als PCs clients.
- I finalment, verificar si s'ha actualitzat o actualitzar-lo si no s'ha fet, el control següent:
- Control 'Tresoreria\tipus\_export\_envio\_elec\_rem':
- Al Paràmetre <1>, modificar les opcions disponibles per aquestes: "0-SEPA 19-14 Core,1-SEPA 19-44 B2B,2-SEPA 19-14 Core XML,3-SEPA 19-44 B2B XML,4-Andorra i altres països"

Recordeu que per consultar les últimes notícies i novetats, documentació i últimes versions disponibles del ERP G2 ho podeu fer des del nostre web <u>www.g2soft.com</u> a l'apartat "servei postvenda" i apartat de notícies.

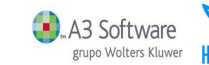

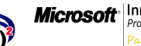